Office of Student Accounts Green Hall 119 stuaccts@tcnj.edu

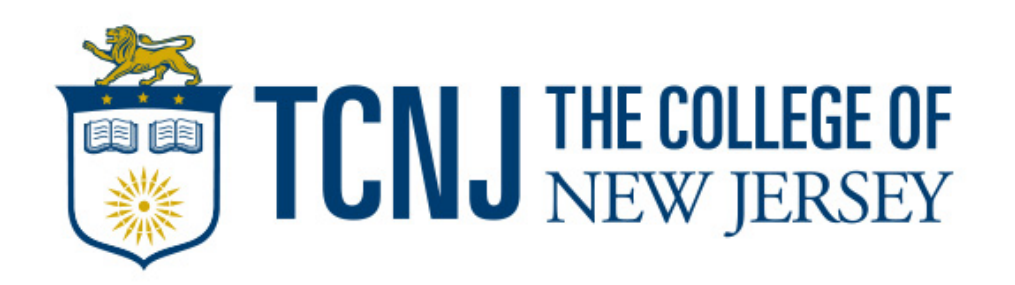

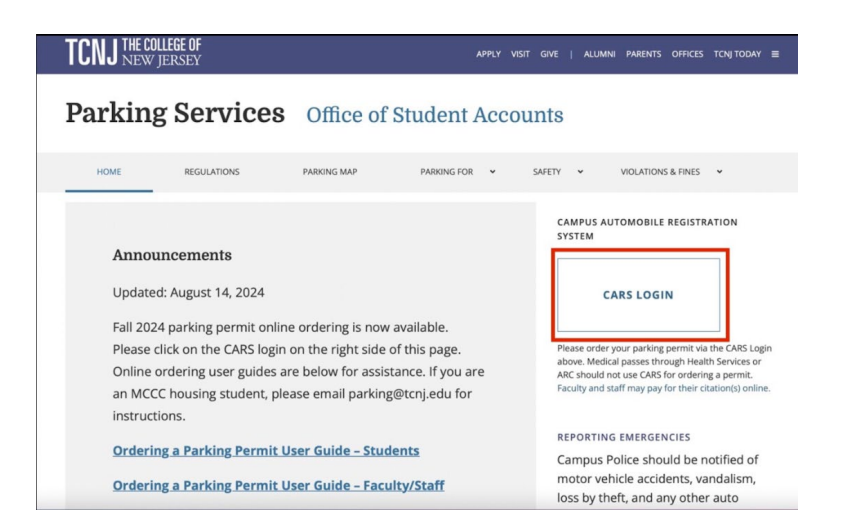

1. Navigate to the TCNJ Parking Services Homepage and click on the CARS I OGIN button on the right side of the screen.

2. You will be directed to the main page of our AIMS portal. Click the Login button at the top left side of the screen.

Log in

Secured by Duo

| I CITO NEW JEK                                                      | NET .                                                    |                                                                            |                                                      | Login                                                                                                    | TCNJ THE C                           |
|---------------------------------------------------------------------|----------------------------------------------------------|----------------------------------------------------------------------------|------------------------------------------------------|----------------------------------------------------------------------------------------------------|--------------------------------------|
| View/Manage<br>Account<br>View and manage your<br>account           | View Account<br>Fees<br>View all fees on your<br>account | Pay Ticket<br>Pay a licket online                                          | Appeal Ticket<br>Fie a request to appeal a<br>ticket | ANNOUNCEMENTS<br>12/10/2024 - STUDENT SPINIO DECALS<br>Spring 2025 docase will be parallable beginning the<br>second water (of Annuary 2023 A Campoo wide<br>end will be send at that time with additional<br>information and ordering instructions.                                                                                                    | Single Si<br>roscoe1@tcn<br>Password |
| Order<br>Faculty/Staff or<br>Student Permits<br>Order a TCNJ permit | Campus Map                                               | Weekly Passes<br>Weekly Passes are<br>applicable to TCNJ<br>Students only. |                                                      | SUSPENSION - Tickeling for Tack of valid decal<br>only will be supended stating on December 6,<br>2024 at 5.00m through Whiter break in all<br>student.lbs/. An other parking volucions will be<br>enforced by Campus Police daily<br>110/12024 - CITATION APPEAL NOTICE - For<br>appeal hearing information, piesas visit our<br>Citation Appeals site.<br>10/51/2024 - PARKING PERMIT PICKUP<br>- Elckup Location; Green Hall Room 119<br>- Elckup Location; Green Hall Room 119 |                                      |

3. Sign into the portal using your TCNJ SSO.

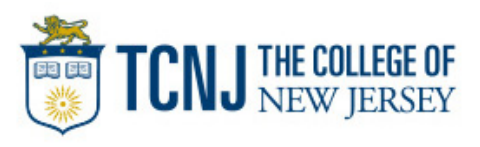

|                                                                |                                                |                                                    | Logged in as ROSCOE TO              |
|----------------------------------------------------------------|------------------------------------------------|----------------------------------------------------|-------------------------------------|
|                                                                |                                                |                                                    |                                     |
| Account                                                        | Account # 1855TEST                             |                                                    |                                     |
| A Vehicles 0                                                   | ROSCOE TCNJ                                    |                                                    | Contact Informatio                  |
|                                                                | Current Balance: \$25.00                       |                                                    | Pay No                              |
| Tickets                                                        |                                                |                                                    |                                     |
| C Dormito                                                      | Attention                                      |                                                    |                                     |
| Fermits                                                        | Your account has 1 unpaid tickets, with a tota | al balance of \$25.00                              | Details Pay Now                     |
| S Fees                                                         |                                                |                                                    |                                     |
| Edit Contact Information<br>Update or edit contact information | Pay Ticket<br>Pay a listet online              | Appeal Ticket<br>File a request to appeal a ticket | Order Permits<br>Order a new permit |
| •                                                              | •                                              |                                                    |                                     |
| Compus Map                                                     | Weekly Passes                                  |                                                    |                                     |
| Gampus Map                                                     | ,                                              |                                                    |                                     |

5. On the next page, you will be shown all unpaid tickets. Select the check box next to the ticket you would like to pay and then click the "View" option next to the balance.

\*If you do not see the ticket listed, you can lookup the ticket with the Ticket # and License Plate #.

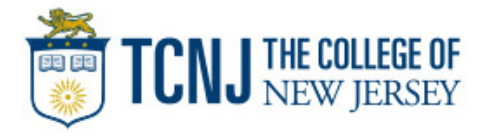

4. You will be directed to the account homepage where you can select the "Pay Ticket" option from the navigation menu below.

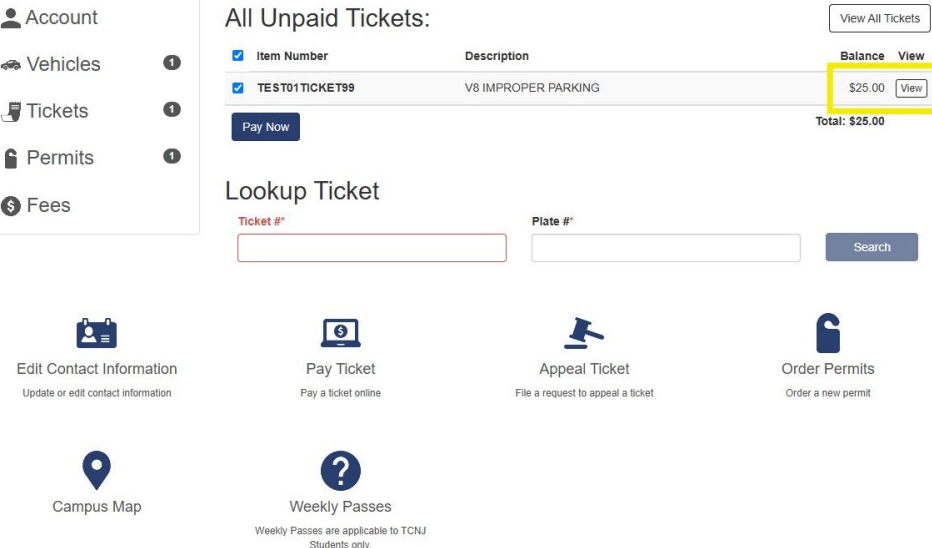

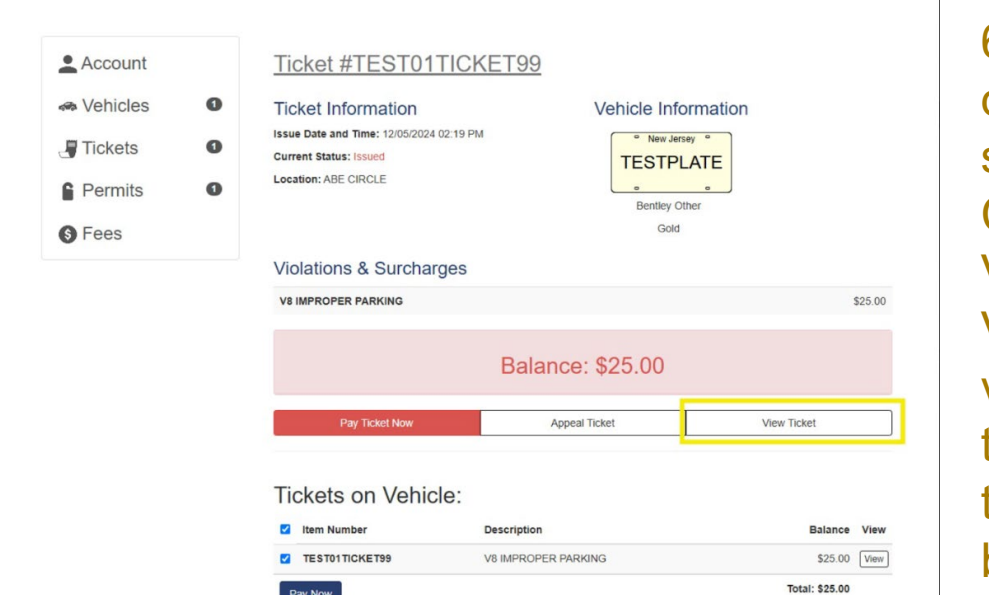

6. You will then be shown the details of the selected ticket such as Issue Date and Time, Current Status, Location, Vehicle Information, and Violations & Surcharges. To view the physical ticket, select the "View Ticket" option from the menu bar below the balance.

Here is an example of what a ticket looks like  $\rightarrow$ 

TICKET INFORMATION
Ticket INFORMATION
Ticket INFORMATION
Uses TESTEATE NO
Testes TESTEATE NO
Testes TESTEATE NO
Testes TESTEATE NO
Testes TESTEATE NO
Testes TESTEATE NO
Testes TESTEATE NO
Testes TESTEATE NO
Testes TESTEATE NO
Testes TESTEATE NO
Testes TESTEATE NO
Testes TESTEATE NO
Testes TESTEATE NO
Testes TESTEATE NO
Testes TESTEATE NO
Testes TESTEATE NO
TESTEATE NO
TESTEATE NO
TESTEATE NO
TESTEATE NO
TESTEATE NO
TESTEATE NO
TESTEATE NO
TESTEATE NO
TESTEATE NO
TESTEATE NO
TESTEATE NO
TESTEATE NO
TESTEATE NO
TESTEATE NO
TESTEATE NO
TESTEATE NO
TESTEATE NO
TESTEATE NO
TESTEATE NO
TESTEATE NO
TESTEATE NO
TESTEATE NO
TESTEATE NO
TESTEATE NO
TESTEATE NO
TESTEATE NO
TESTEATE NO
TESTEATE NO
TESTEATE NO
TESTEATE NO
TESTEATE NO
TESTEATE NO
TESTEATE NO
TESTEATE NO
TESTEATE NO
TESTEATE NO
TESTEATE NO
TESTEATE NO
TESTEATE NO
TESTEATE NO
TESTEATE NO
TESTEATE NO
TESTEATE NO
TESTEATE NO
TESTEATE NO
TESTEATE NO
TESTEATE NO
TESTEATE NO
TESTEATE NO
TESTEATE NO
TESTEATE NO
TESTEATE NO
TESTEATE NO
TESTEATE NO
TESTEATE NO
TESTEATE NO
TESTEATE NO
TESTEATE NO
TESTEATE NO
TESTEATE NO
TESTEATE NO
TESTEATE NO
TESTEATE NO
TESTEATE NO
TESTEATE NO
TESTEATE NO
TESTEATE NO
TESTEATE NO
TESTEATE NO
TESTEATE NO
TESTEATE NO
TESTEATE NO
TESTEATE NO
TESTEATE NO
TESTEATE NO
TESTEATE NO
TESTEATE NO
TESTEATE NO
TESTEATE NO
TESTEATE NO
TESTEATE NO
TESTEATE NO
TESTEATE NO
TESTEATE NO
TESTEATE NO
TESTEATE NO
TESTEATE NO
TESTEATE NO
TESTEATE NO
TESTEATE NO
TESTEATE NO
TESTEATE NO
TESTEATE NO
TESTEATE NO
TESTEATE NO
TESTEATE NO
TESTEATE NO
TESTEATE NO
TESTEATE NO
TESTEATE NO
TESTEATE NO
TESTEATE NO
TESTEATE NO
TESTEATE NO
TESTEATE NO
TESTEATE NO
TESTEATE NO
TESTEATE NO
TESTEATE NO
TESTEATE NO
TESTEATE NO
TESTEATE NO
TESTEATE NO
TESTEATE NO
TESTEATE NO
TESTEATE NO
TESTEATE NO
TESTEATE NO
TESTEATE NO
TESTEATE NO
TESTEATE NO
TESTEATE NO
TESTEATE NO
TESTEATE NO
TESTEATE NO
TESTEATE NO
TESTEATE NO
TESTEATE NO
TESTEATE NO
TESTEATE NO
TESTEATE NO
TESTEATE NO
TESTEATE NO
TESTEATE NO
TESTEATE NO
TESTEATE NO
TESTEATE NO
TESTEATE NO
TESTEATE NO
TESTEATE NO
TESTEAT

PARKING VIOLATION

Violation: V8 Amount: \$25.00 IMMROPER PARKING Total Amount: \$25.00 Amount becomes: \$30.00 if not paid by 12/12/20:

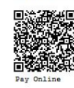

Radge Number: 100

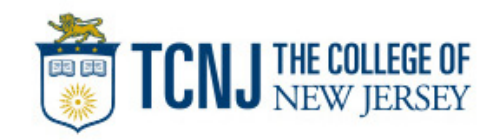

| <ul> <li>Account</li> <li>Vehicles</li> <li>Tickets</li> <li>Permits</li> <li>Fees</li> </ul> | 0<br>0 | Ticket #TEST01TICH                             | Vehicle Inform      | TE             |
|-----------------------------------------------------------------------------------------------|--------|------------------------------------------------|---------------------|----------------|
|                                                                                               |        | Violations & Surcharges<br>v8 IMPROPER PARKING |                     | \$25.00        |
|                                                                                               |        |                                                | Balance: \$25.00    |                |
|                                                                                               |        | Pay Ticket Now                                 | Appeal Ticket       | View Ticket    |
|                                                                                               |        | Tickets on Vehicle:                            | Description         | Balance View   |
|                                                                                               |        | TEST01TICKET99                                 | V8 IMPROPER PARKING | \$25.00 View   |
|                                                                                               |        | Pay Now                                        |                     | Total: \$25.00 |

7. To continue the payment process, select the "Pay Ticket Now" option from the previous menu bar, and then make sure the correct ticket is selected, then click the "Pay Now" button.

8. The ticket will then be added to your shopping cart. Enter an email under the Contact Information section, then click continue.

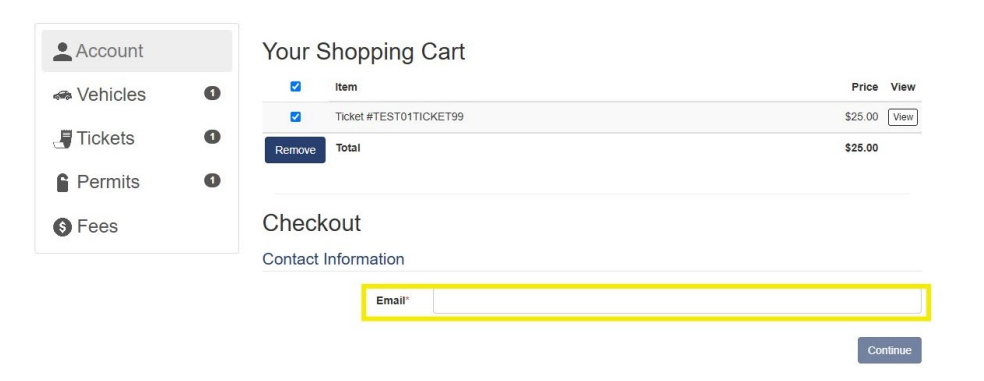

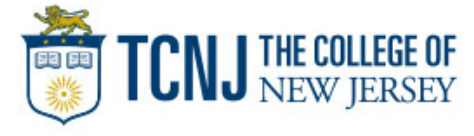

9. Review the total amount and then enter your credit or debit card information in the required fields. Read over the terms and conditions enforced by our third party payment provider, Transact, and then click the green checkbox to agree. Then click Continue to be directed to the service fee page.

.

| Но                                                                                                    | w would yo                       | ou like to pay?                                                                           |  |  | Description                                                                                                    |          |
|----------------------------------------------------------------------------------------------------|----------------------------------|-------------------------------------------------------------------------------------------|--|--|----------------------------------------------------------------------------------------------------|----------|
| Payment amount<br>\$25<br>* Payment method<br>New credit or debit card                                                                               |                                  |                                                                                           |  |  | Ticket<br>AIMS TRANS ID:<br>6751fe5149be5299dc0<br>48b7a<br>AIMS NAMEFIRST:<br>ROSCOE<br>AIMS NAMELAST: TCNJ<br>AIMS RECEIPTNUM:<br>W4P1695W9663 |          |
| AMERION<br>DOMESS                                                                                                    |                                  | United States VISA                                                                        |  |  | Subtotal                                                                                                    |          |
| 1234 5678 9987 6543 210                                                                                                    |                                  |                                                                                           |  |  | Total                                                                                                    | \$25     |
| * Expiration date                                                                                                    |                                  | * Security code 🕕                                                                         |  |  |                                                                                                    |          |
| 12/25                                                                                                    |                                  | 1234                                                                                      |  |  |                                                                                                    |          |
| * Zip/Postal code                                                                                                    |                                  |                                                                                           |  |  |                                                                                                    |          |
| 08628                                                                                                    |                                  |                                                                                           |  |  |                                                                                                    |          |
| <ul> <li>This site is owned and operated the accept the terms and conditionstrated to accept the terms and conditionstrated to agreement.</li> </ul> | by Transact Can<br>erms and cond | npus, Inc. I acknowledge that I have read and<br>itions of the Transact Campus, Inc. user |  |  |                                                                                                    |          |
|                                                                                                    |                                  |                                                                                           |  |  | Cancel                                                                                                    | Continue |

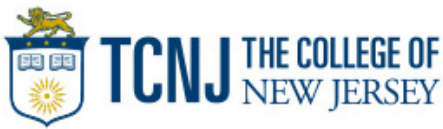

Please note that the Service Fees added by our third party provider, Transact, are subject to change. The fees presented in this user guide may differ from the fees you are presented with upon checkout.

#### Service fee

#### \$3

This site is owned and operated by Transact Campus, Inc. If you choose to make a payment with a credit or debit card using Transact Campus SmartPay, you will be charged a service fee of **\$3**, so your total amount is **\$28**. This charge is assessed by Transact Campus, Inc. Service fees are included in your transaction and are paid directly to Transact Campus, Inc. Service fees are non-refundable.

By selecting continue, I acknowledge that I have read and accept the <u>terms and conditionsterms and conditions</u> of the Transact Campus, Inc. user agreement and I understand that my transaction includes a non-refundable service fee of **\$3** for the use of Transact Campus SmartPay.

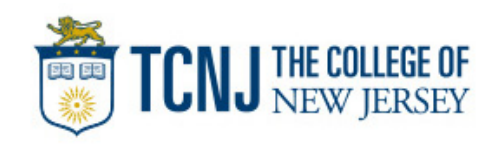

10. Complete a final review of the transaction. If everything is correct, enter your email address to receive a digital receipt, and then click the "Pay \$\_" button at the bottom left to submit payment.

| inali address                                                                               |                                                                      |          |  |
|---------------------------------------------------------------------------------------------|----------------------------------------------------------------------|----------|--|
| oscoe1@tcnj.edu                                                                             |                                                                      |          |  |
| immary                                                                                      |                                                                      |          |  |
| Ticket                                                                                      |                                                                      | \$25.00  |  |
| AIMS TRANS ID: 6751fe<br>AIMS NAMEFIRST: ROSO<br>AIMS NAMELAST: TCNJ<br>AIMS RECEIPTNUM: W4 | 5149be5299dc048b7a<br>COE<br>P1695W9663                              |          |  |
| Subtotal                                                                                    |                                                                      | \$25.00  |  |
| Service fee                                                                                 |                                                                      | \$3.00   |  |
| Total                                                                                       |                                                                      | \$28.00  |  |
| yment details                                                                               |                                                                      | Change   |  |
| Card number                                                                                 | 2471                                                                 | DISCOVER |  |
| Expiration date                                                                             | 12 / 25                                                              |          |  |
| Zip/Postal code                                                                             | 08628                                                                |          |  |
| s site is protected by reCAP                                                                | TCHA and the Google <u>Privacy Policy</u> and <u>Terms of Servic</u> | apply.   |  |
|                                                                                             |                                                                      |          |  |

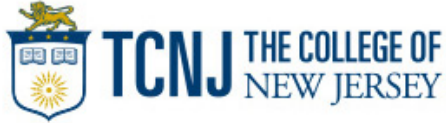

A receipt similar to the one shown below will then be sent to the email you entered.

The College of New Jersey

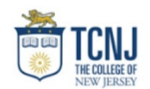

Printed On: 8/6/2024 11:15 AM Account #: Receipt #: Transaction: 8/6/2024 11:14 AM Posted On: 8/6/2024

> Amount Tendered: Change Due:

Service charge is not reflected on this receipt \*\*THANK YOU\*\*

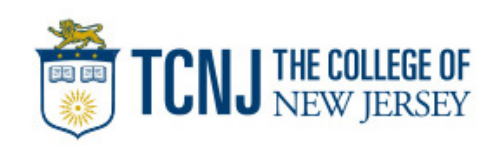